## USER'S MANUAL

# SaluTron<sup>®</sup>D2X

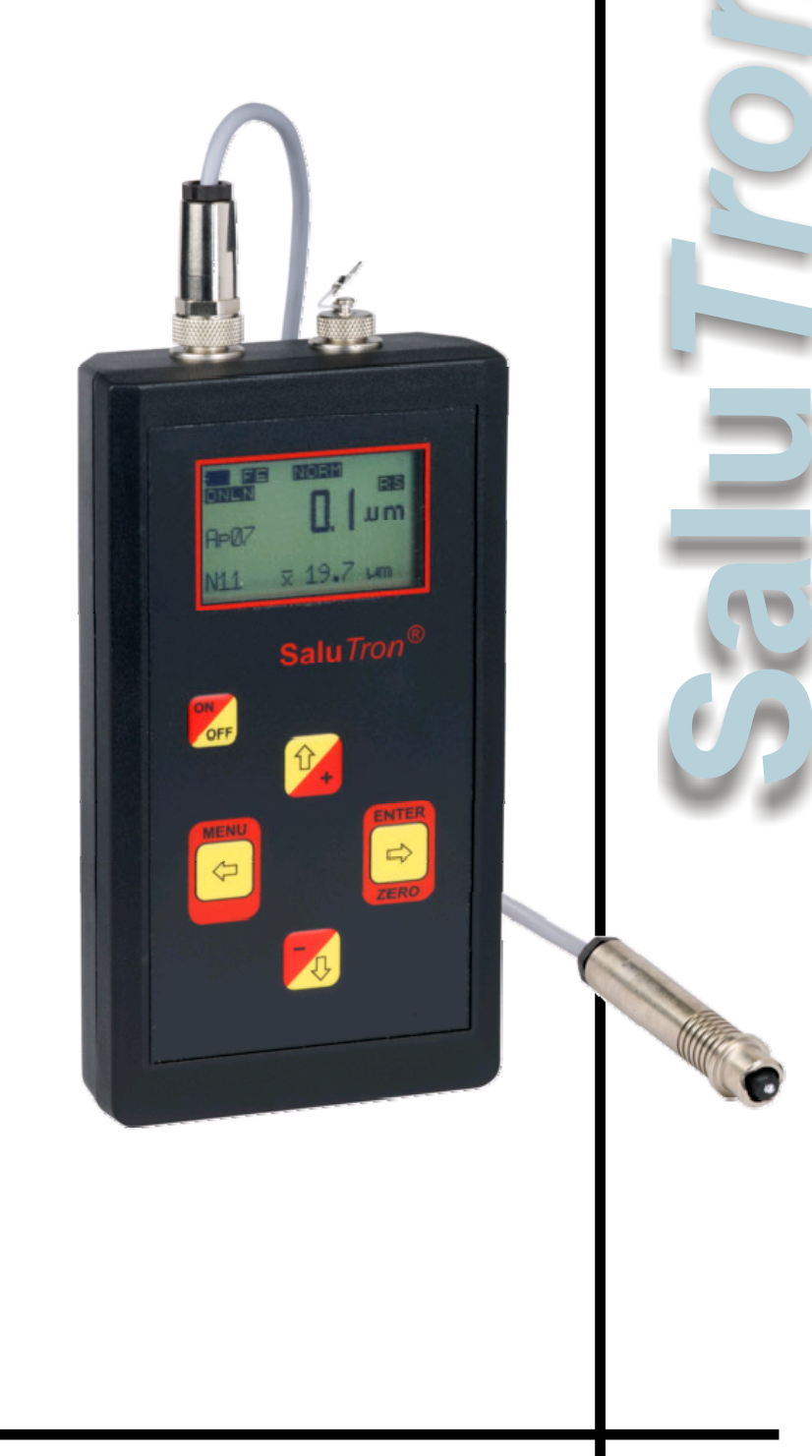

## PORTABLE THICKNESS GAUGE

### Contents

| 2. Device Description                                                                                                    | 4  |
|----------------------------------------------------------------------------------------------------|----|
| 3. Maintenance         4. Power Supply         5. Measuring         6. Work Modes of SaluTron D2X         7. Zeroing of the device         8. Working with the menu         8.1 Average (only in point measurement)         8.2 Reset         8.3 Background         8.4 Mode         8.5 Unit         8.6 Buzzer         8.7 Language         8.8 Time/Date         8.9 Limits         8.10 Port         8.11 Online         8.12 Application         8.13 Device         9. Additional Items in Memory Mode         9.1 Block         9.2 Values         9.3 Last delete         9.5 Statistic                                                                                                    | 5  |
| 4. Power Supply                                                                                                    | 6  |
| 5. Measuring                                                                                                    | 6  |
| 6. Work Modes of SaluTron D2X                                                                                                    | 6  |
| 7. Zeroing of the device                                                                                                    | 7  |
| 8. Working with the menu                                                                                                    | 9  |
| 8.1 Average (only in point measurement)         8.2 Reset         8.3 Background         8.4 Mode         8.4 Mode         8.4 Mode         8.4 Mode         8.4 Mode         8.4 Mode         8.4 Mode         8.4 Mode         8.4 Mode         8.4 Mode         8.5 Unit         8.5 Unit         8.6 Buzzer         8.7 Language         8.8 Time/Date         8.8 Time/Date         8.8 Time/Date         8.9 Limits         8.8 Time/Date         8.9 Limits         8.10 Port         8.10 Port         8.11 Online         8.12 Application         8.13 Device         9. Additional Items in Memory Mode         9.1 Block         9.1 Block         9.2 Values         9.3 Last delete         9.4 Memo delete         9.5 Statistic | 9  |
| 8.2 Reset                                                                                                    | 11 |
| 8.3 Background         8.4 Mode         8.5 Unit         8.5 Unit         8.5 Junits         8.7 Language         8.7 Language         8.8 Time/Date         8.8 Time/Date         8.9 Limits         8.9 Limits         8.10 Port         8.11 Online         8.12 Application         8.13 Device         9. Additional Items in Memory Mode         9.1 Block         9.2 Values         9.3 Last delete         9.4 Memo delete         9.5 Statistic                                                                                                    | 12 |
| 8.4 Mode         8.5 Unit         8.6 Buzzer         8.6 Buzzer         8.7 Language         8.7 Language         8.7 Language         8.7 Language         8.8 Time/Date         8.8 Time/Date         8.8 Time/Date         8.9 Limits         8.9 Limits         8.9 Limits         8.10 Port         8.10 Port         8.11 Online         8.12 Application         8.13 Device         9. Additional Items in Memory Mode         9.1 Block         9.2 Values         9.3 Last delete         9.4 Memo delete         9.5 Statistic                                                                                                    | 12 |
| 8.5 Unit                                                                                                    | 12 |
| 8.6 Buzzer                                                                                                    | 13 |
| 8.7 Language                                                                                                    | 13 |
| 8.8 Time/Date                                                                                                    | 13 |
| 8.9 Limits                                                                                                    | 13 |
| 8.10 Port                                                                                                    | 14 |
| 8.11 Online                                                                                                    | 15 |
| 8.12 Application                                                                                                    | 15 |
| 8.13 Device                                                                                                    | 15 |
| 9. Additional Items in Memory Mode   9.1 Block   9.2 Values   9.3 Last delete   9.4 Memo delete   9.5 Statistic                                                                                                    | 17 |
| 9.1 Block                                                                                                    | 18 |
| 9.2 Values<br>9.3 Last delete<br>9.4 Memo delete<br>9.5 Statistic                                                                                                    | 18 |
| 9.3 Last delete<br>9.4 Memo delete<br>9.5 Statistic                                                                                                    | 18 |
| 9.4 Memo delete                                                                                                    | 18 |
| 9.5 Statistic                                                                                                    | 19 |
|                                                                                                    | 19 |
| 9.6 Print                                                                                                    | 20 |
| 10. Technical Data                                                                                                    | 22 |

#### 1. Preface

Thank you for choosing our product. You have purchased a product that meets precise specifications and upholds globally recognized quality standards.

The purpose of this thickness gauge is to withstand the most demanding conditions, including temperature variations, humidity, shock, dust, and vibration. Our rigorous testing standards, along with our unwavering commitment to ensuring customer satisfaction, guarantee that you can rely on its quality at all times.

You can start using the device immediately, even without prior expertise, thanks to its user-friendly design. The device incorporates advanced technology, allowing you to effortlessly activate the extensive range of additional functions.

Should you have any inquiries regarding thickness measurements, our dedicated distributors or we ourselves are available to assist you.

SaluTron Messtechnik GmbH

#### 2. Device Description

The **Salu***Tron* D2X coating thickness gauge is a compact, durable, and user-friendly device optimized for your convenience. It is designed as a versatile tool with memory and interface capabilities, enabling non-destructive measurements on both magnetic (Fe) and non-magnetic (NFE) metal surfaces (substrates).

The FE probe is specifically designed for measuring non-magnetic coatings, including lacquer, plastic, chrome, copper, zinc, enamel, etc., on steel or iron surfaces.

The NFe probe is intended for measuring insulating coatings, such as lacquer, plastic, enamel, etc., on nonmagnetic metals such as aluminum, copper, brass, and even certain types of stainless steel.

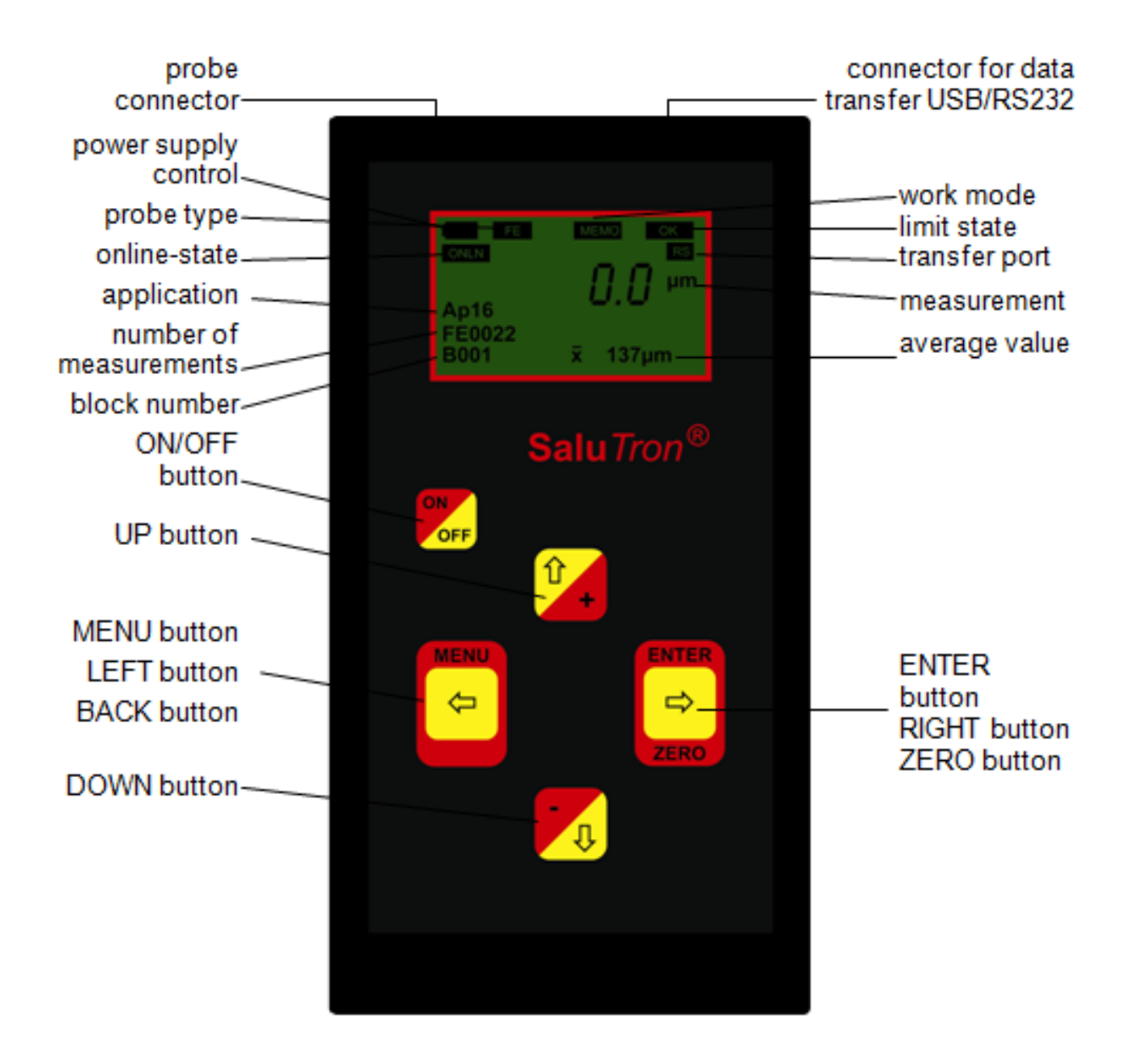

#### 3. Maintenance

To achieve optimal results and ensure a long service life, it is crucial to handle the device properly. Please follow these guidelines:

- Avoid subjecting the device to strong shocks and prevent the ingress of dirt, chemicals, corrosive substances, and water. This will help maintain its performance and accuracy.
- Regularly clean the probes to ensure accurate measurements. Remove any dirt or paint from the measuring head to prevent interference with readings.
- If the device is not going to be used for an extended period, we recommend removing the batteries. This will help preserve battery life and prevent potential damage due to battery leakage.
- In the event of any faults or issues with the device or probes, please refrain from attempting repairs on your own. Instead, we kindly request you to contact our service center. Our dedicated team will be available to assist you and provide the necessary support.

By adhering to these guidelines, you can ensure optimal performance, longevity, and reliable measurements from your coating thickness device.

#### 4. Power Supply

This gauge is powered by two 1.5V AA batteries. These batteries provide extended usage for many thousands of measurements, equivalent to approximately 60 operating hours without activating the backlight. The battery capacity level is indicated by a battery symbol located in the upper left corner of the display (refer to the picture).

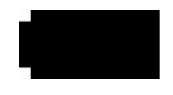

#### Note:

Please do not dispose of used batteries with household waste. Instead, ensure proper disposal at designated collection sites.

#### 5. Measuring

The gauge comes with an external cable probe, two 1.5V AA Alkaline batteries, a set of measuring foils, a zero plate, a kit for data transfer to a PC and a user manual. To turn on the device, simply press the

#### ON OFF

button. Once turned on, the device will display the device ID and the last measured value. To begin measurements, place the probe on the coating surface. The V-groove on the probe head is especially useful for measurements on rods, pipes, and similar objects.

The gauge is delivered with an attached probe, batteries, a set of measuring foils, a zero plate, kit for data transfer to PC and user manual. With the button

Magnetic fields, electric fields, and electromagnetic radiation can affect the measurement accuracy in both the Ferro (Fe) and Non-Ferro (NFE) sectors. In such situations, it is necessary to perform a zeroing procedure for the device. If required, the probe should be calibrated using three new standard foils. Detailed instructions on how to carry out this adjustment can be found in the main menu under the 'Applications' section.

Please refrain from measurements on magnets as they may produce inaccurate results. Additionally, to prevent any potential damage, the device automatically shuts off when exposed to high electrostatic charges.

When the device is powered on and you press the

button, the **Salu***Tron* D2X will immediately power off. If the device is not used, it will automatically power off after approximately three minutes. If the device is turned on without the probe screwed in, a blinking probe icon will appear on the display accompanied by an audible signal. After a brief period, the device will automatically power off.

OFF

#### 6. Work Modes of SaluTron D2X

The device can work in three work modes.

| NORM CONT MEMO      | work mode         | e: normal / | continuous     | / memory |
|---------------------|-------------------|-------------|----------------|----------|
| In each mode specia | al icons appear i | n the upp   | er part of the | display. |
|                     | 、 .               |             |                |          |

|            | battery: capacity of the battery supply            |
|------------|----------------------------------------------------|
|            | no probe connected                                 |
| FE NFE     | Probe type: FE / NFE (steel / non-steel metals)    |
| OK DOWN UP | Iimit: within limits / above limit / below limit   |
| RS IR      | Transfer port: USB-RS / HP Infrared                |
| ONLN       | > online: to transfer the measuring results online |
| PC         | Data is retrieved and transferred from the PC.     |

In the standard **non-memory mode** (**NORM**), measurements are displayed but not stored. Furthermore, the mean value is calculated continuously and shown along with the total number of measurements. You have the option to delete this information at any time by accessing the **Reset** menu item (refer to the menu description for more details).

| PE   | NORM     |
|------|----------|
| ONLN | RS       |
| Ap16 | JUJJ µm  |
| N010 | x̄ 343μm |

The active application (calibration of the probe) is shown in the figure after Ap. By pressing the button:

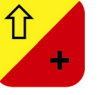

the information (date and comment) is shown for this application.

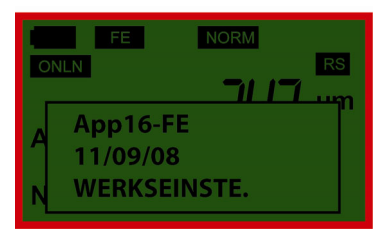

In addition to the basic point measurement (without storage), you can also perform **continuous surface measurements** (**CONT**) with this device. In this mode, two or three measurements are recorded and displayed within a second. However, please note that these measurements are not used to calculate the continuously determined mean value, so it will not be displayed. Online transfer of the data is not available in this mode either.

| ONLN<br>Ap16 | CONT<br>RS<br>JUJ µm |
|--------------|----------------------|
|              |                      |

In the **memory mode** (MEMO) the measurements are not only displayed but also stored in different blocks. The display of the mean-value refers here always to the measurements that are currently stored in the active measurement block.

|        | МЕМО                |
|--------|---------------------|
| ONLN   |                     |
| An16   | <sup>۳۳</sup> i ۲ ت |
| FE0010 |                     |
| B003   | ⊼ 343µm             |

Just like in the normal mode, you can retrieve information about the active application by pressing the button:

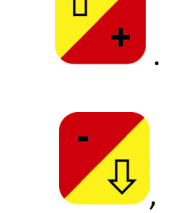

Furthermore, by pressing the key

relevant information such as the date and comment is displayed outside the currently selected block.

E MEMO ONLN RS B003 A 15/01/09 MOTOHAUBE

#### 7. Zeroing of the device

Special conditions, such as fluctuating temperatures, the introduction of new batteries, extended periods of non-use, or variations in substrates (surfaces), can potentially impact the accuracy of the measurements. In these instances, it is advisable to perform regular zeroing procedures.

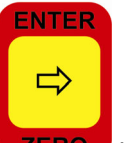

- Press **ZERO** in measuring mode.

| EE      | NORM     |
|---------|----------|
| ONLN    | RS       |
|         | μm       |
| A Zero: |          |
| Probe   | ⇒zero    |
| Noto    | х отории |

- Place the probe on the measuring foil. You will hear a beep.

| FE      | NORM       |
|---------|------------|
| ONLN    | RS         |
| A Zero: | ір         |
| Probe>u | х. очорніт |

- Lift the probe at least 5 cm from the foil. You will hear a beep.

The zeroing is now complete. The device goes automatically into the measurement mode and is ready for measurements.

The following section of the manual demonstrates the various options available to the user, including device settings, storage, and other available features. The selection of these options can be tailored to suit your specific requirements.

#### 8. Working with the menu

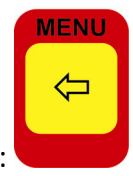

The main menu of the device can be retrieved by pressing:

To select individual items, use the buttons:

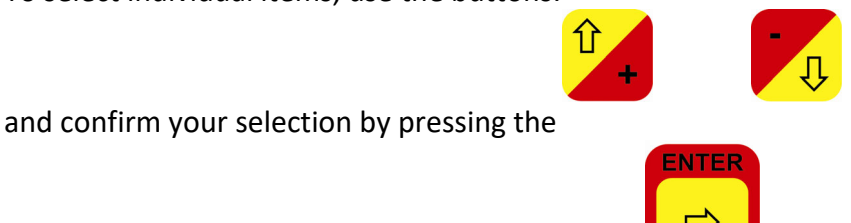

ZERO

button. In the main menu, you can quickly navigate from the last item to the first item.

| FE NORM    |    |
|------------|----|
| ONLN       | RS |
| Average    |    |
| Background |    |
| Mode       |    |

All four buttons have the function of arrow keys by which the input of data such as block numbers, limits and comments are possible. Press

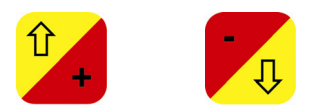

and the next character from the letters or digits line (e.g. 0,1,2,3 .... or A, B, C, D. ...) is shown. Pressing

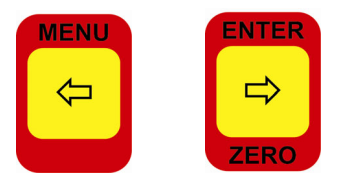

pushes the cursor on the device display according to the left or right. If you press the arrow keys **for more than 2 seconds** you can step quickly to the next input of scroll fast. For example, if you want to exceed the limit by 125  $\mu$ m, proceed as follows:

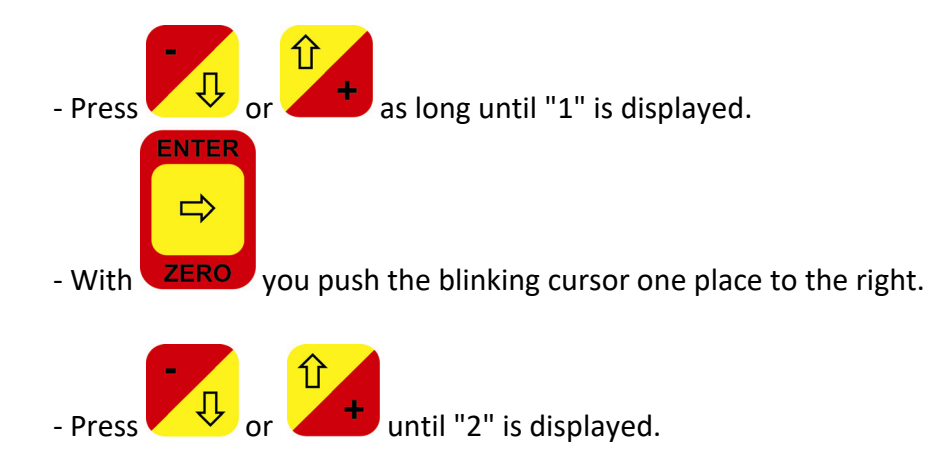

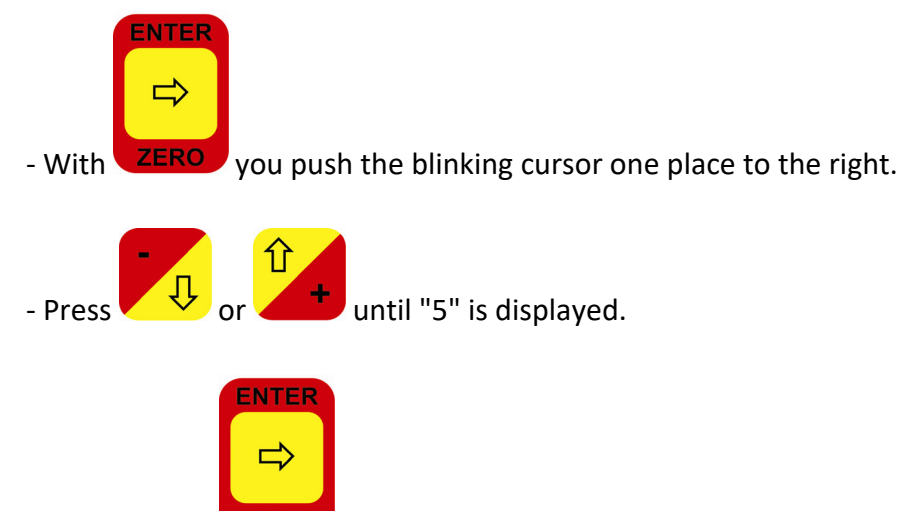

- Confirm with

The input process is now complete. The procedure remains the same whether you need to enter the time, date, or comments for the measurement or applications.

The **Salu***Tron* D2X offers three different work modes: point measurement, continuous measurement, and memory measurement (refer to item - MODE). The menu structure adapts based on the selected work mode. Settings that are irrelevant in the chosen mode are concealed within the MENU. The instrument will save the last used work mode when powered off.

| Average<br>Reset<br>Background<br>Mode<br>Unit<br>Buzzer<br>Language<br>Time/Date<br>Limits<br>Port<br>Online<br>Application<br>Device | Background<br>Mode<br>Block<br>Values<br>Last delete<br>Memo delete<br>Statistic<br>Print<br>Unit<br>Buzzer<br>Language<br>Time/Date<br>Limits<br>Port<br>Online |
|----------------------------------------------------------------------------------------------------|----------------------------------------------------------------------------------------------------|
| Device                                                                                                    | Limits<br>Port                                                                                                    |
|                                                                                                    | Online                                                                                                    |
|                                                                                                    | Application                                                                                                    |
|                                                                                                    | Device                                                                                                    |
| Point and                                                                                                    | memory                                                                                                    |
| continuous                                                                                                    | measurement                                                                                                    |
| measurement                                                                                                    |                                                                                                    |

#### 8.1 Average (only in point measurement)

The **Salu***Tron* D2X continuously calculates the average value during each measurement (excluding the storage of individual measurements). When this function is enabled, the average value, along with the number of measurements, will be displayed. This feature is particularly valuable when dealing with

surfaces that exhibit high roughness, where repeated measurements at the same point may yield different values. In such cases, it is advisable to take an average of approximately five measurements to obtain a reliable result.

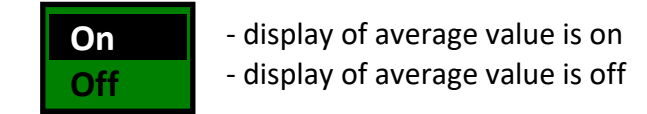

from N (No) into Y (Yes) and confirm with

#### 8.2 Reset

This item allows you to reset the mean value, which is recalculated with each measured value and displayed in the bottom line.

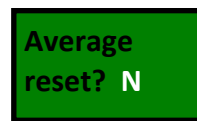

If the average should be calculated anew before the next measurement, change it with

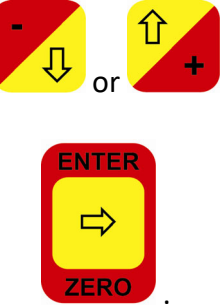

8.3 Background

This item controls the background illumination of the display. This function proves to be highly beneficial in low-light settings, enabling users to conveniently use the device even in dark environments.

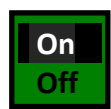

- background illumination is on
- background illumination is off

#### 8.4 Mode

In addition to performing single point measurements without storage, you can also carry out continuous surface measurements using the device. In this mode, two to three measurements are recorded and displayed per second. When using the memory mode, these measurements are stored in the device's database.

normal continuous memory point measurementcontinuous measurementmemory measurement

When entering storage mode, the device will display information about the memory contents. The first line of the window shows the total number of blocks stored in the memory. The second line displays the

number of the most recently accessed block. By modifying this number, you can access either an existing block or create a new one (the number of the new block should be the number of existing blocks +1).

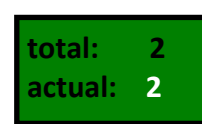

Please ensure that the device only accepts valid input. For instance, if a block is assigned the number "0" or a number greater than the total number of existing blocks +1, the display will show:

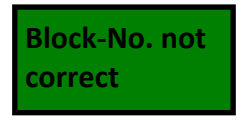

When a new block is created, the date is automatically saved. Furthermore, it is possible to enter up to 12 characters in the block comment field (e.g., information regarding the measurement object), which will also be saved.

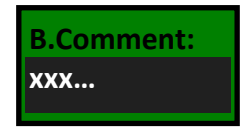

Including measurements in different blocks can be advantageous, especially when drawing conclusions about the quality.

#### 8.5 Unit

The device allows you to choose between displaying readings in  $\mu$ m-mm or the American unit mil (1 mil = 25.4  $\mu$ m = 0.0254 mm).

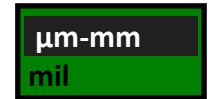

- measurement display in  $\mu m$  or mm

- measurement display in mils

#### 8.6 Buzzer

In this setting, you can enable or disable the confirmation beep for each key press.

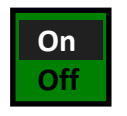

- key press with beep
- key press without beep

#### 8.7 Language

The device offers a menu guide and instructions in three different languages for your convenience. You can choose your preferred language from the available options.

| deutsch |
|---------|
| english |
| polski  |

- activated language is german
- activated language is english
- activated language is polish

#### 8.8 Time/Date

In this menu item, you can correct or re-enter both the time and date.

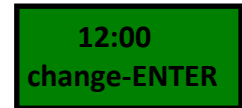

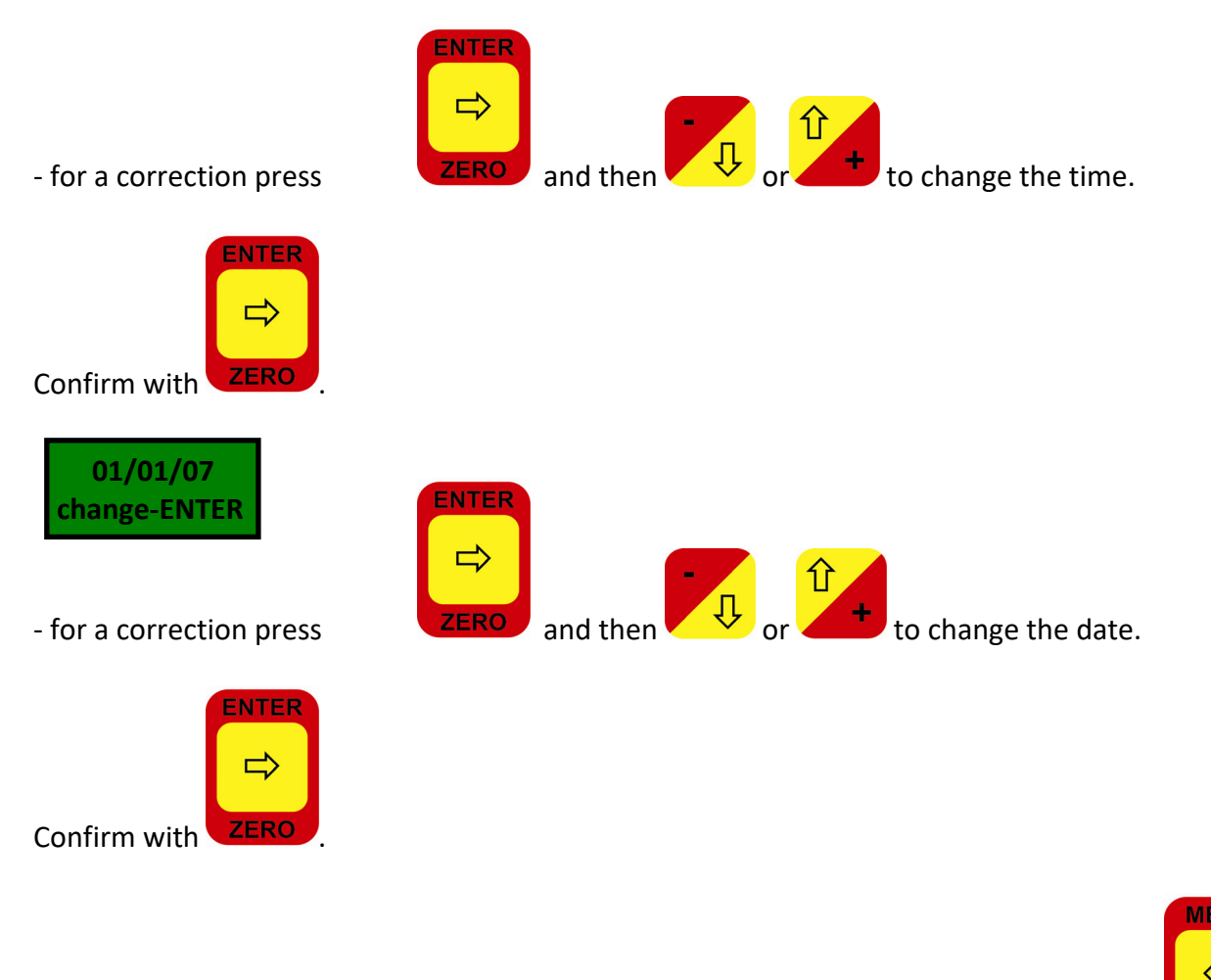

If the displayed time and date are not to be corrected, the entry can be interrupted with

#### Note:

When replacing the batteries, please note that the set date and time will be lost. Therefore, it is necessary to reset the time and date after battery replacement.

#### 8.9 Limits

In order to ensure quality assurance, it is necessary to maintain specific upper and lower limits for the coating thickness. When measurements fall below or exceed these boundaries, special symbols (DOWN, UP) along with an audible beep will be displayed.

- enter upper limit

<u>Upper limit</u>

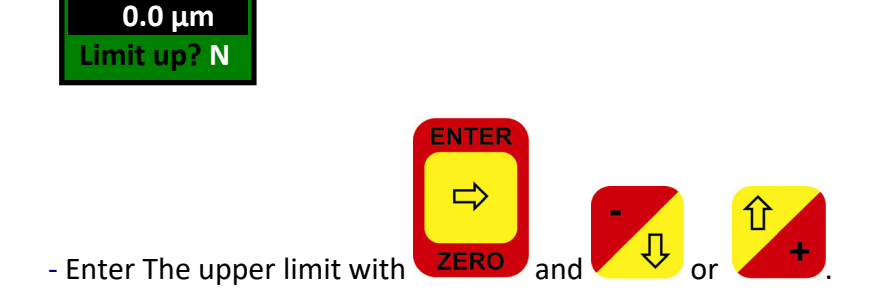

- Activate with Y-Yes or N-No.

#### Lower limit

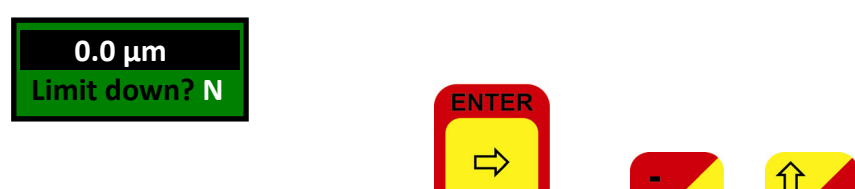

- Enter the lower limit value with
- Activate with Y-Yes or N-No.

|        | MEMO DOWN         |
|--------|-------------------|
| ONLN   |                   |
| Ap16   | Ξ.i <sup>µm</sup> |
| FE0022 |                   |
| B001   | x̄ 137μm          |

lower limit exceeded

FEMEMOUPONLNRS125μmAp16FE0023B001x162μmupper limit exceeded

#### 8.10 Port

This setting activates the corresponding output port of the SaluTron<sup>®</sup> D2X device. You have the option to select either infrared transmission to a portable IR HP printer (using an IR adapter) or the traditional serial interface, USB. If you choose the USB interface, please use the USB cable for the data transfer. For more detailed instructions, refer to the "**FTDI Driver Installation under Windows**" section for additional information.

The transmission format of the serial interface is as follows:

- Baudrate: 9600
- Datalength: 8 bits
- Parity: non
- Stop bit:
- Xon/Xoff active

1

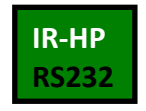

- IR-HP - transfer by IR-Adapter - USB/RS232 - transfer by interface

The IR adapter, along with the evaluation software, can be ordered as additional accessories. Moreover, our evaluation software is also available for free download on our website, www.salutron.de.

#### 8.11 Online

Online means that any measured value can be transferred immediately to a printer (via infrared, serial connection, or PC transfer) at the time of measurement.

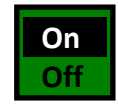

direct transfer is on
 direct transfer is off

#### 8.12 Application

The following is a revised version of the text:

By default, the device is set for standard measurements as per the manufacturer's specifications. However, there are situations where non-standard measurements are required, such as measurements on curved surfaces, and so on.

To enable these specialized measurements, the **Salu***Tron* D2X offers a total of 16 application memories. Adjusting the device for these unique conditions involves conducting four measurements at different layers across the entire range.

The first measurement point, known as the "zero point," remains fixed and represents a thickness of zero. This measurement is typically performed on bare metal, a zero plate, or an uncoated object model.

Additionally, three measurements need to be taken using sample films of varying thicknesses. The choice of thickness for these specimen foils is flexible. The factory default settings include measurements using foils of 50, 250, and 700  $\mu$ m for both the Fe and NFE probes.

It's important to note that the selected calibration foils must always be measured in ascending order, such as 10, 100, and 700  $\mu$ m.

We recommend selecting measurement points that adequately cover the anticipated range of coatings. For instance, if the expected layer thicknesses primarily fall between 20 and 200  $\mu$ m, perform the adjustment using foils of 20, 100, and 200  $\mu$ m.

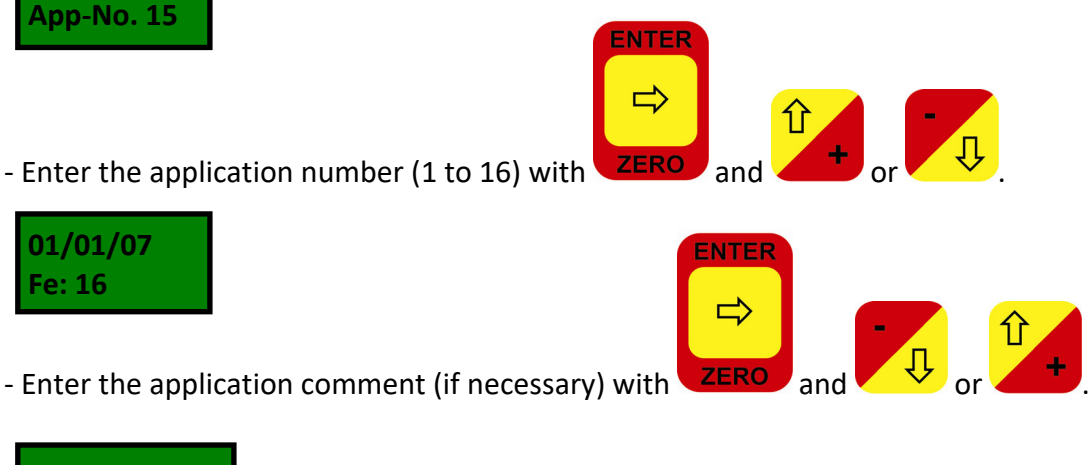

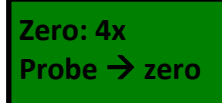

If only the previously saved application needs to be activated, confirm by pressing the

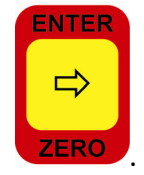

The device is initialized with the new calibration values stored in the application memory, making it ready to measure.

To save a new application in the calibration memory, you need to proceed with the zero measurement.

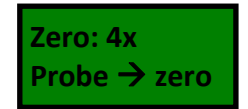

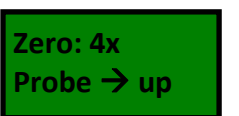

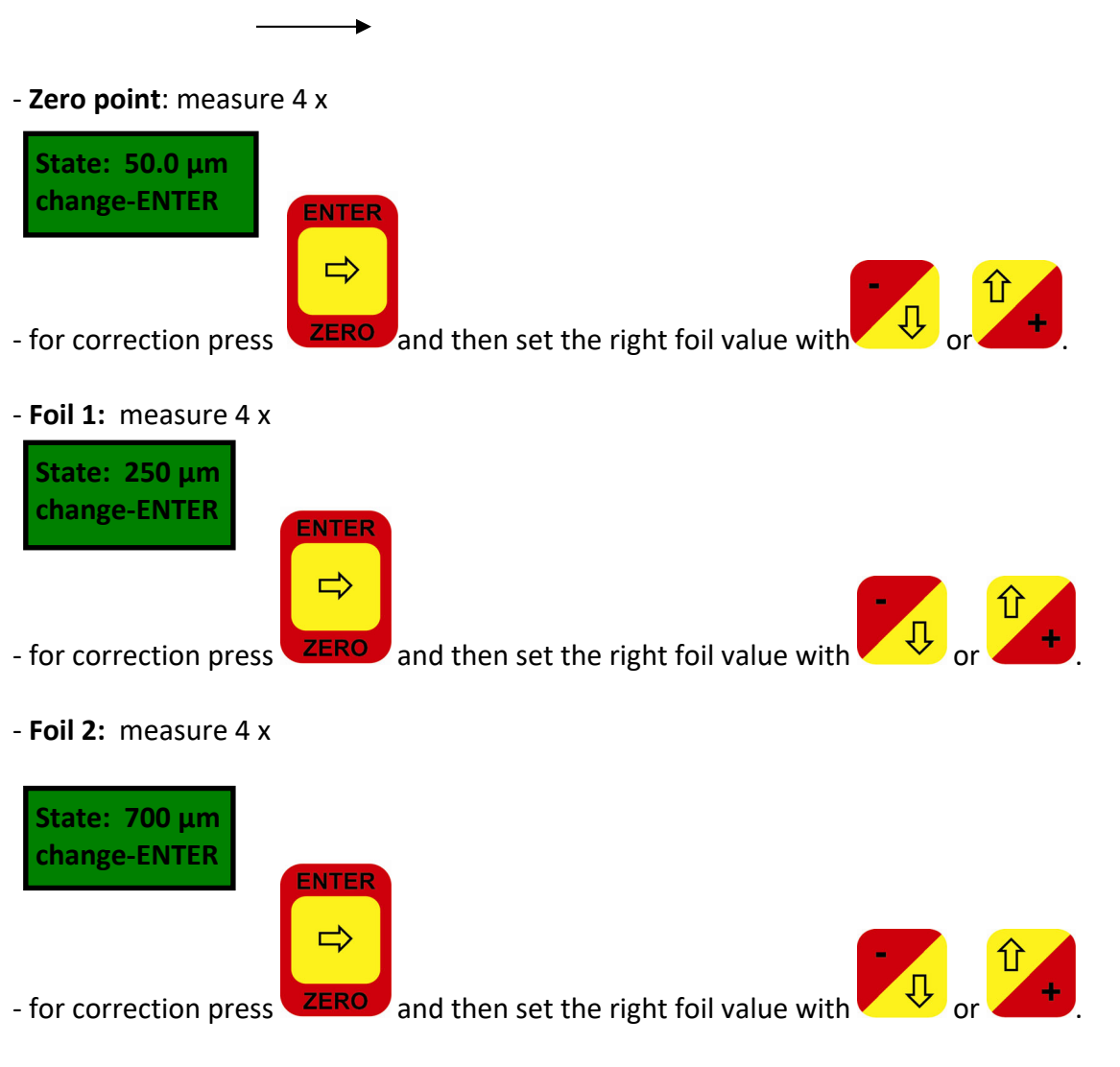

- Foil 3: measure 4 x

The calibration process has been successfully completed and is now activated and stored in the application memory.

#### Note:

You must follow the same procedure described here if you are using a new probe for your device, as the previous probe may have been replaced due to defects.

#### 8.13 Device

In this menu item, you can access information about the device, including its name and serial number. Please note that no adjustments are available in this menu.

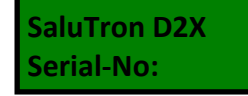

#### 9. Additional Items in Memory Mode

#### 9.1 Block

In this menu item, you can either open an existing block or create a new one. Please refer to the item **Mode** section in this manual for more information.

#### 9.2 Values

This submenu option provides the ability to view measurements for a specific block. The total number of created blocks is displayed on the first line of the screen. The second line shows the current block, which is the block where the most recent measurements were stored. To view the readings of a different block, use

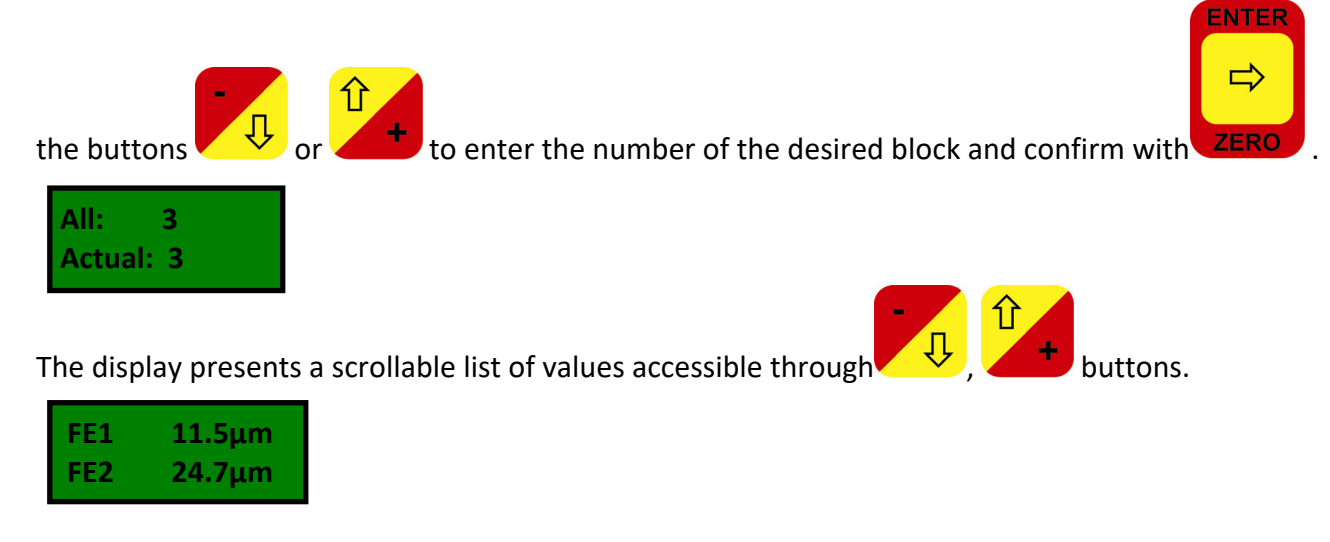

#### Note:

In this submenu item, individual readings can be marked as deleted. This means that the measured value will not be removed from the measurements row but will be excluded from the statistical calculations. This feature is important in cases where it is discovered that a reading was mistakenly recorded and has therefore distorted the statistics. To mark a reading as deleted, place the measured value in the first row of

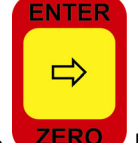

the display and press the **ZERO** key. The marked value will be indicated with an asterisk (\*) and will not be considered in the statistical analysis.

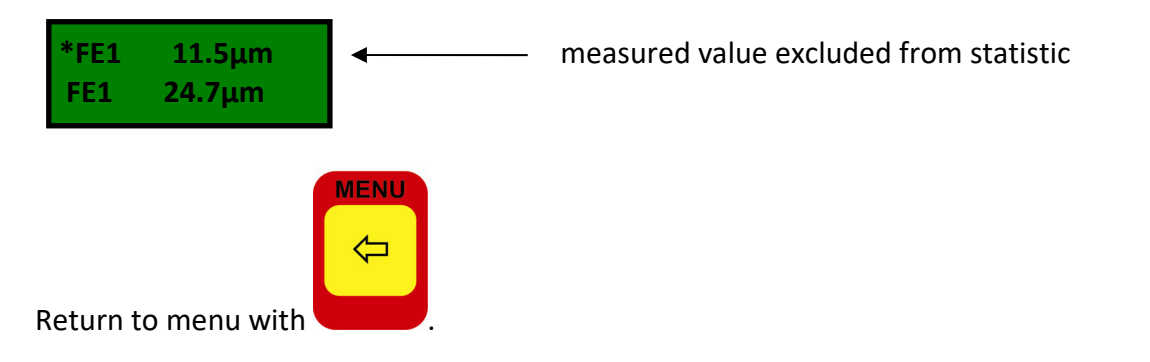

#### 9.3 Last delete

Within this menu item, you can delete either the most recent recorded reading or the newly created block.

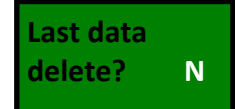

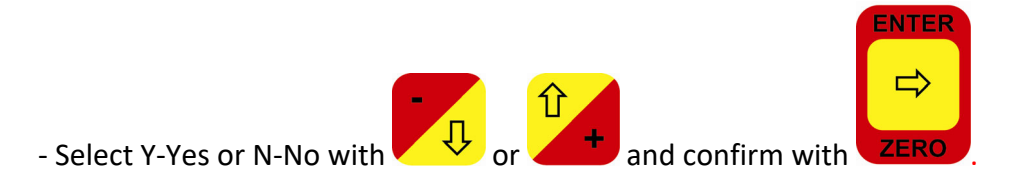

#### 9.4 Memo delete

This menu item allows you to delete the entire memory, including the measured values and all created blocks with their associated comments.

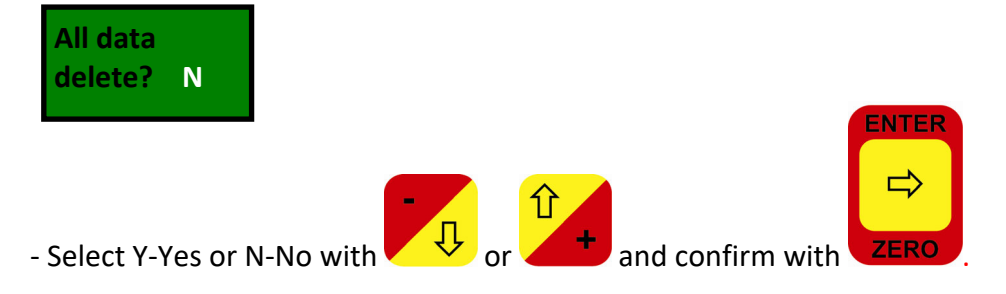

#### 9.5 Statistic

All previously recorded and stored measurements will be processed by the device and displayed as statistical data. The following information is included in these statistics:

- **N** = .....(number of all measurements)
- **Fe** = .....(number of Fe measured values)
- **NFe** = .....(number of NFe measured values)
- **Nst** = ......(number of readings for statistics)
- **\*N** = .....(number of deleted readings)
- Min = .....(smallest measured value)
- Max = ......(largest measured value)
- Ave = ......(arithmetical mean-value)
- **Sta** = ......(Standard Deviation)
- Vk = .....(coefficient of variation in %)

The statistics can be calculated for individual measurement blocks or multiple measurement blocks. If you want to calculate the statistics for only one block, enter the same value for both "from block" and "till block".

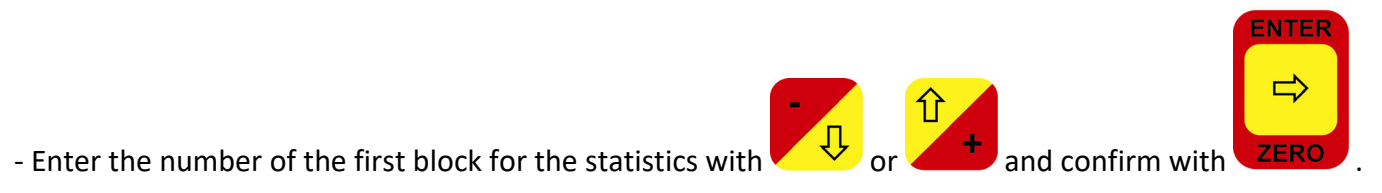

| from bl: | 1 |
|----------|---|
| till bl: | 2 |

- Enter the number of the last block for the statistics with

↓ or +

and confirm with

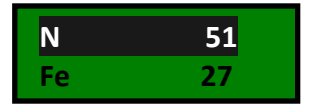

- You can navigate through the statistical data by pressing the

#### 9.6 Print

With the SaluTron D2X, you have the ability to print all measurements and statistics or transfer them to a PC. This can be done using a portable infrared HP compatible printer (refer to the **Port** menu item in this manual) or a serial printer connected via a USB/RS232 interface cable.

The measurement protocol and data can be transferred to a PC and saved into a file using a program and an interface cable. Once saved, you can further process the data as needed.

If you select the "report" option, you will receive a listing in a format that can be directly read by programs like Excel. The required software can be found on our homepage at www.salutron.de. The transmission format for the serial interface is as follows:

- Baudrate: 9600
- Datalength: 8 Bit
- Parity: none
- Stop bit:
- Xon/Xoff: active

1

To print out the protocol, follow these steps:

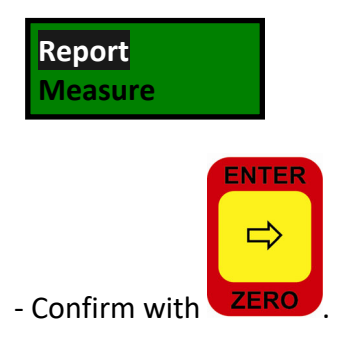

Please enter the required information for the measurement report, including the examiner, supplier, customer, object, commission number, and batch number. Additionally, configure the printout settings for

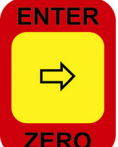

ZERO individual measurements, statistics blocks, and histograms. Press the key repeatedly until the next item is displayed.

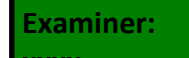

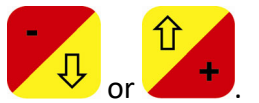

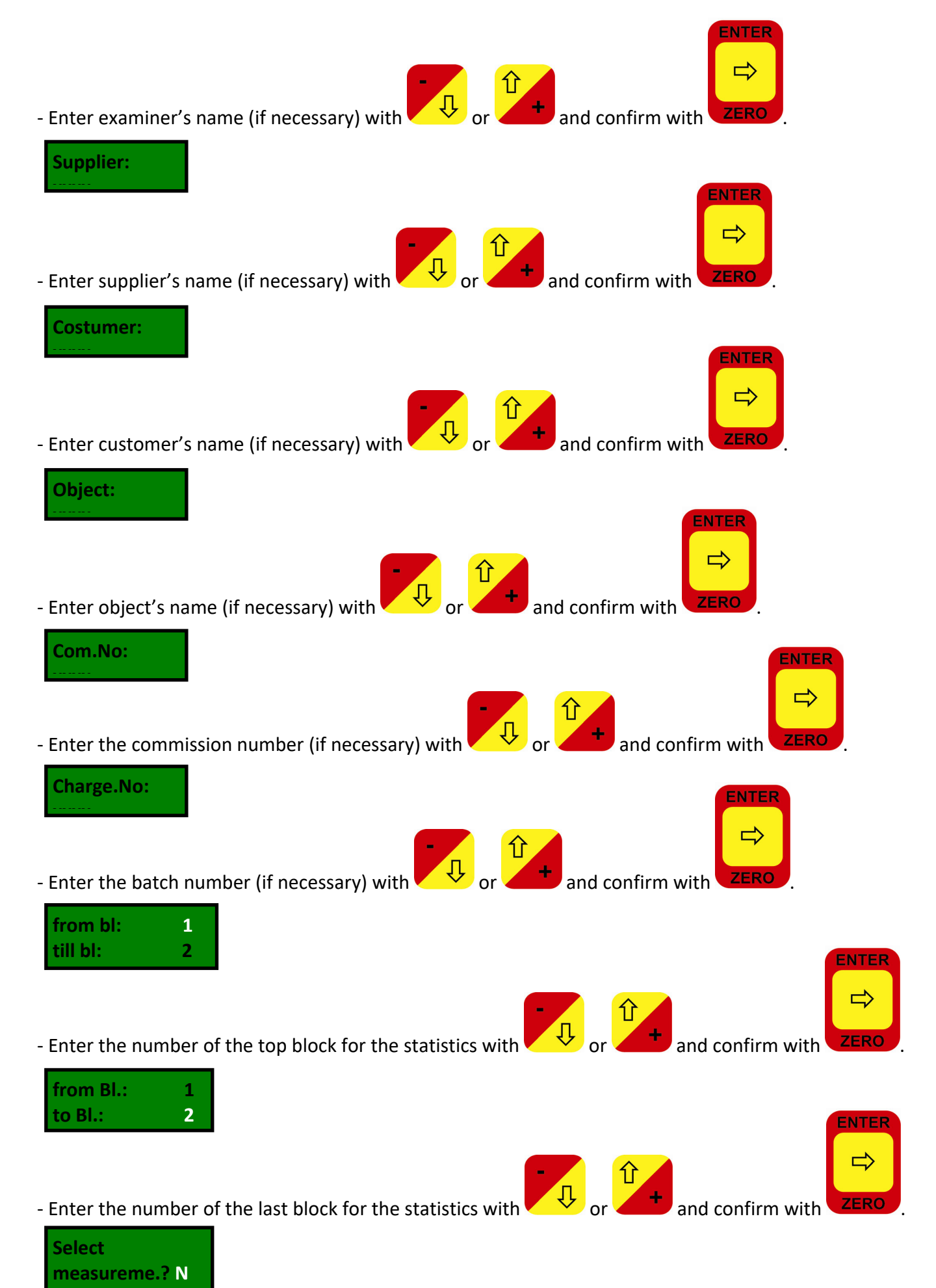

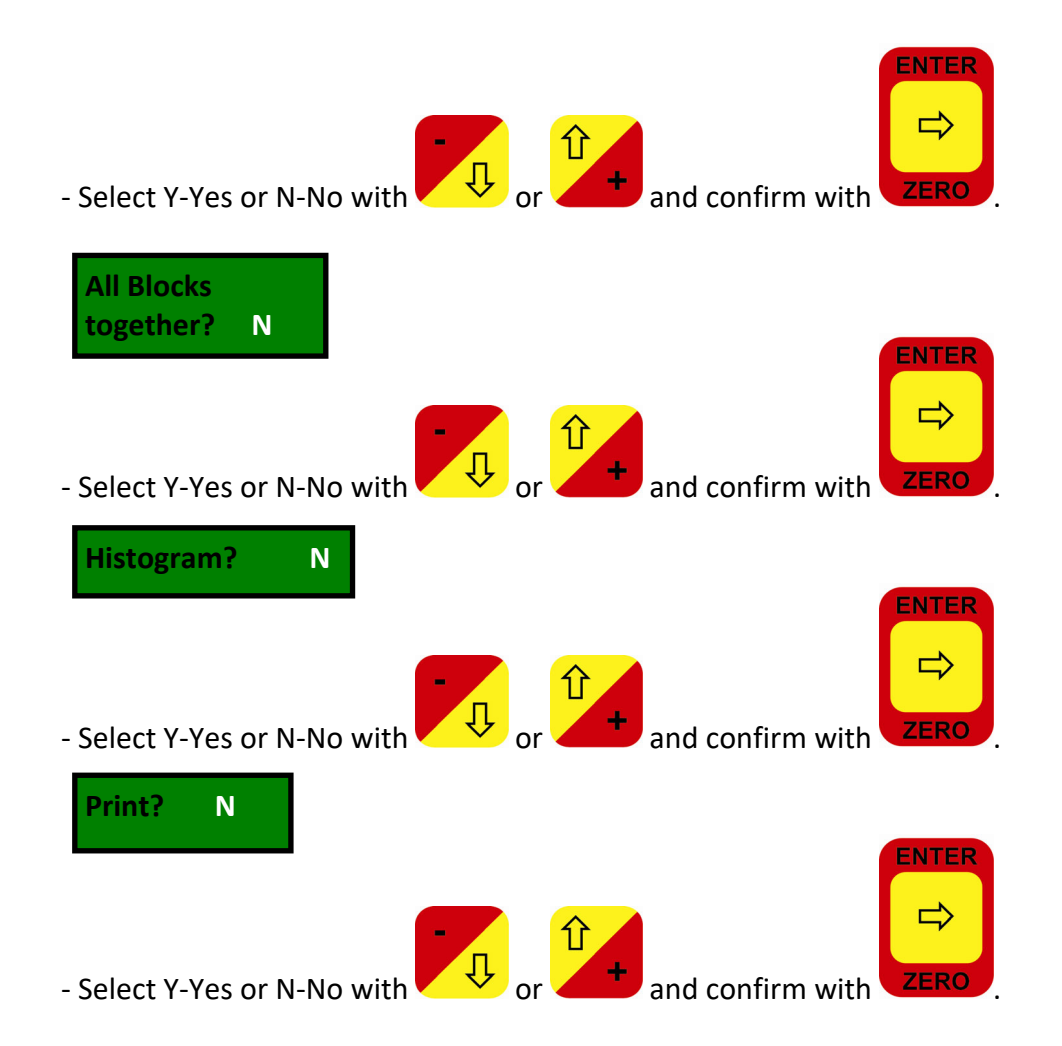

\*) The histogram is a graphical representation of the processed data, resembling a Gaussian distribution.

Choosing the **Measure** item will display the readings in a table (CSV) format for the output. This print format should also be selected when transmitting the measured values to the **Salu***Tron* Analysis software (up to version 3.0) or the **Salu***Tron* Excel template.

#### Note:

Due to its width, the **Measure** printout can only be generated when using the USB/RS232 port selection.

#### 10. Technical Data

|                              | Fe                                                                                         | NFe                                                                                           |
|------------------------------|--------------------------------------------------------------------------------------------|-----------------------------------------------------------------------------------------------|
| Base material<br>(substrate) | iron or steel                                                                              | non-magnetic metals such as<br>aluminium, zinc, copper, brass, some<br>stainless steel grades |
| Coating                      | all non-magnetic coatings as lacquer,<br>plastics, chromium, copper, zinc,<br>enamel, etc. | insulating coatings such as lacquer,<br>enamel, plastics, paper, glass, rubber,<br>etc.       |
| Measuring range              | 0 - 2 mm or 0.00 - 80 mil                                                                  | 0 - 800 μm, or 0.00 - 32 mil                                                                  |
| Measurement<br>display       | 0.0 - 999 μm and from then<br>1.00 - 2.00 mm or<br>0.00 - 80 in mil                        | 0.0 - 800 μm or<br>0.0 – 32 mil                                                               |
| Resolution                   | 0.1 μm in the range of 0.0 - 99.9 μm<br>1 μm in the range of 100 - 999 μm                  | 0.1 μm in the range of 0.0 - 99.9 μm<br>1 μm in the range of 100 - 800 μm                     |

|                                              | 0.01mm in the range of 1.00 - 2.00<br>mm<br>or<br>0.01 mil in the range of 0.00 - 9.99 mil<br>0.1 mil in the range of 10.0 - 80.0 mil | or<br>0.01 mil in the range of 0.00 - 9.99 mil<br>0.1 mil in the range of 10.0 - 32 mil |  |
|----------------------------------------------|----------------------------------------------------------------------------------------------------|-----------------------------------------------------------------------------------------|--|
| Minimum<br>thickness of the<br>base material | 0.20 mm or 8 mil                                                                                                    | 0.05 mm or 2 mil                                                                        |  |
| Repetitive<br>accuracy                       | ± (1.5 μm + 2%) or ± (0.06 mil +2%)                                                                                                   |                                                                                         |  |
| Minimum<br>measuring area                    | 10 x 10 mm or 0,4" x 0,4"                                                                                                    |                                                                                         |  |
| Memory                                       | 8192 locations                                                                                                    |                                                                                         |  |
| Blocks                                       | optional in the range of memory's capacity                                                                                            |                                                                                         |  |
| Temperature                                  | <ul> <li>Storage: -10°C to 60°C or 14°F to 140°F</li> <li>Operating: 0°C to 60°C or 32°F to 140°F</li> </ul>                          |                                                                                         |  |
| Probes                                       | One-Point                                                                                                    |                                                                                         |  |
| Interface                                    | USB/RS232 ir IR-HP                                                                                                    |                                                                                         |  |
| Printer                                      | using HP-infrared (distance max. 1m, on request) standard serial printer                                                              |                                                                                         |  |
| Power supply                                 | 2 x 1.5 V AA alkaline                                                                                                    |                                                                                         |  |
| Dimensions                                   | 152 x 82 x 33 mm                                                                                                    |                                                                                         |  |
| Weight                                       | 150 g (with batteries) or 5.3 oz                                                                                                    |                                                                                         |  |

Technical changes reserved.

All **Salu***Tron*<sup>®</sup> gauges comply with national (DIN) and international (ISO, BS, ASTM) standards and have the CE mark.

The name Excel is registered trademark.

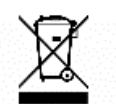

In the interest of environmental protection, dispose of the device properly. Do not throw it into household waste but take it to a designated collection point for electronic waste or return it to your supplier.

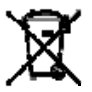

Remove the battery beforehand and dispose of it properly in a designated battery collection container.

Packaging materials are also valuable resources! Therefore, contribute them to the recycling process.

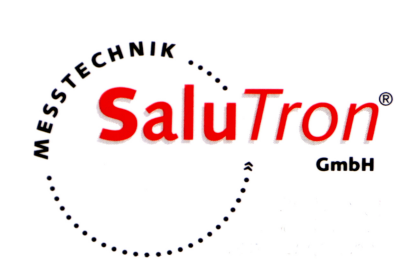